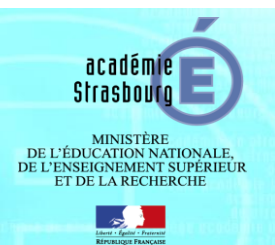

## TUTORIEL JURY – DE LA CREATION D'UNE SESSION A L'EDITION DES PV

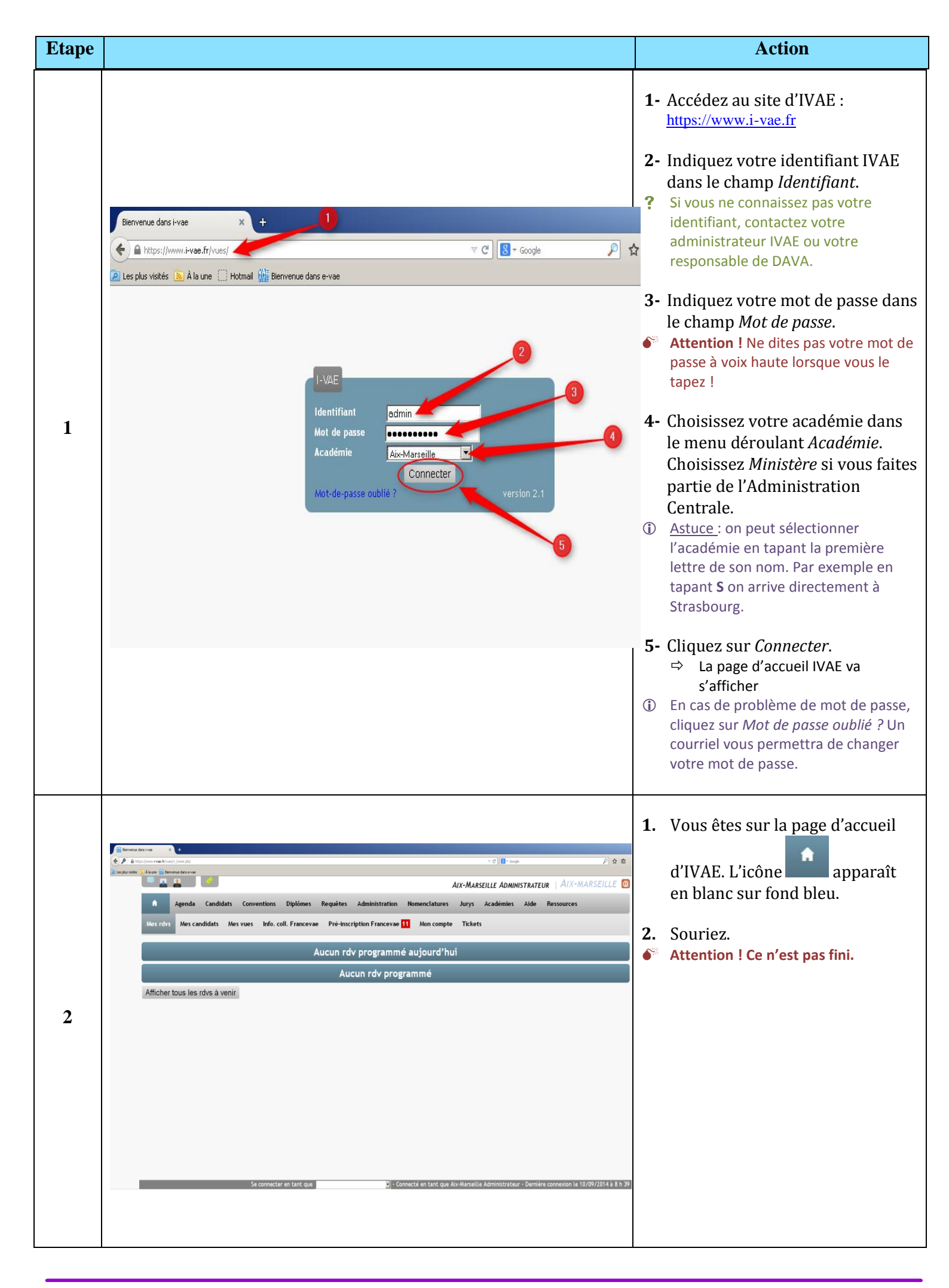

| Etape |                                  |                                                                                                    |                                            |                                | Action                                                                                                    |
|-------|----------------------------------|----------------------------------------------------------------------------------------------------|--------------------------------------------|--------------------------------|----------------------------------------------------------------------------------------------------|
|       | Agenda Candidats                 | Conventions Diplômes Requêtes Admini                                                                | AIX-MARSEILLE                              | ADMINISTRATEUR   AIX-MARSEILLE | Création d'une session de dépôt                                                                                                    |
|       | Étapes Itineraires Lieux         | Acteurs Organismes Activites Statuts O                                                              | rigines Abandons Sessions                  | urs_@ofils                     | <b>1-</b> Cliquez sur l'onglet                                                                                                    |
|       |                                  | Gestion des se                                                                                      | ssion de dépôts                            | _                              | Nomenclatures.                                                                                                    |
|       |                                  | Choix de la sessio                                                                                  | n de dépôt à modifier                      |                                | <b>2-</b> Cliquez sur la rubrique Sessions                                                                                         |
|       | Session de dépôt                 | Nouvelle session de dépôt                                                                           | <b>3</b><br>40 10 00000 <b>5</b> 40 450 00 |                                |                                                                                                    |
|       | Nom Session test<br>Observations | Date de début de dépôt 25/09/2014                                                                   | Date de fin de dépôt 30/09/2014            | -0                             | <b>3-</b> Cliquez sur <i>Nouvelle session de dépôt.</i>                                                                            |
|       |                                  |                                                                                                    |                                            | aur an                         | <ul> <li>4- Donner un nom à votre session<br/>de façon claire afin de mieux la<br/>retrouver dans la liste</li> </ul>              |
|       | BT BT                            | BTSA                                                                                                | CAP                                        | CNAM CSA NIV3                  |                                                                                                    |
|       | CSA NIV4 CSA                     | NIV5 Z DCESF                                                                                        | DCG DECESF                                 | DIP3 DIP4                      | 5- Mettez une <i>Date de début de<br/>dépôt</i> de dossier.                                                                        |
|       | DIV-3 DIV-                       | 4 DIY-5                                                                                             | MC4 Z MC5                                  | NIVEAU 3 NIVEAU 4              |                                                                                                    |
|       | NIVEAU 5 NIVE                    | EAU 6 TITRES E.N                                                                                    | ar) 5                                      |                                | <b>6-</b> Mettez une <i>Date de fin de dépôt</i> de dossier.                                                                       |
|       |                                  |                                                                                                    | Ţ                                          |                                | <ul> <li>7- Sélectionner les diplômes<br/>concernés par cette session de<br/>dépôt.</li> </ul>                                     |
|       | <b>•</b> • •                     | 2                                                                                                   | •                                          |                                | <b>8-</b> Cliquez sur <i>Enregistrer</i> .                                                                                         |
| 3     | Agenda                           | Candidats Convention                                                                                | s Diplômes Requêt                          | es Administration              | lome                                                                                                    |
|       | Étapes Itinerai                  | ires Lieux Acteurs Or                                                                               | rganismes Activites                        | Statuts Origines At            | <ul> <li>Vous retrouverez votre session dans<br/>le menu déroulant. Ainsi vous pourrez<br/>la modifier ou la supprimer.</li> </ul> |
|       |                                  | _                                                                                                   | Gestio                                     | n des session de               | dé<br>Nous allons prendre ici l'exemple                                                                                            |
|       |                                  |                                                                                                    | Choix c                                    | e la session de dépé           | d'une organisation de jury VAE DEES.                                                                                               |
|       | Session de dépôt                 |                                                                                                    | Nouvelle session                           | le dépôt                       |                                                                                                    |
|       |                                  | 30/09/2014 Session test                                                                             | Caracte                                    | ristiques de la sessi          | on c                                                                                                    |
|       | Nom<br>Observations              | 12/08/2014 DSCG 2014<br>15/03/2014 2014-01 ES-ETS<br>14/03/2014 DCG 2014                            | ⊧ Persien de les dépôt                     | Date de fi                     |                                                                                                    |
|       |                                  | 01/03/2014 2014-01 DDC<br>15/01/2014 2014-01 ME<br>30/10/2013 2013-02 DDC<br>15/10/2013 2013-02 DDC |                                            |                                |                                                                                                    |
|       | BAC PRO                          | 10/09/2013 2013-02 ME<br>12/06/2013 DSCG 2013                                                       | BEI                                        | BEP                            |                                                                                                    |
|       | BT                               | 30/03/2013 2013-01 ES-ETS<br>01/03/2013 2013-01 DDC                                                 | 🗏 BTSA                                     | CAP                            |                                                                                                    |
|       | CSA NIV4                         | 10/02/2013 DCG 2013<br>15/02/2013 2013-01 ME                                                        | DCESF                                      | DCG                            |                                                                                                    |
|       | DIV-3                            | 01/03/2012 DDC 2012-03<br>10/02/2012 DCG 2012                                                       | DIV-5                                      | DMA                            |                                                                                                    |
|       | DSCG                             | 0/09/2011                                                                                           | - DUT                                      | MC4                            |                                                                                                    |
|       | NIVEAU 5                         | NIVEAU 6                                                                                            | TITRES E.N                                 |                                |                                                                                                    |
|       |                                  |                                                                                                    |                                            | Enregistrer Supprin            | ner                                                                                                    |
|       |                                  |                                                                                                    |                                            |                                |                                                                                                    |
|       |                                  |                                                                                                    |                                            |                                |                                                                                                    |
|       |                                  |                                                                                                    |                                            |                                |                                                                                                    |

| Etape |                                                                                                    | Action                                                                                                    |
|-------|----------------------------------------------------------------------------------------------------|----------------------------------------------------------------------------------------------------|
|       | Agenda       Candidats       Candidats | <u>Enregistrement les dépôts de</u><br><u>dossier des candidats et</u><br><u>affectation à une session de</u><br><u>dépôt :</u>       |
|       | La recherche par autocompletione ete desactivee. Merci de remplir les champs seion vos besoins, puis de cliquer sur 'Ok'. Filtre par nom E nom de palsance numéro à partir de Transmission DEC : Oui Non Ok 6 Type diplôme (DIV.3 · Spécialité EDUCATEUR SPECIALISE (DIPL ETAT) - 36033206N ·                                                                                                    | <ol> <li>Cliquez sur l'onglet <i>Candidats</i></li> <li>Cliquez sur la rubrique Candidats</li> </ol>                                  |
|       | Filtre par nom E nom de naissance numéro à partir de Transm                                                                                                    | <ul> <li>3- Tapez le nom du candidat</li> <li>4- Sélectionner le Type de diplôme</li> <li>5- Sélectionner la Spécialité de</li> </ul> |
|       | Type diplome     DIV-3     • Specialite     EDUCATEUR SPECIALISE (DIPL ETAT) - 36033206N       2 résultats       Page < 1                                                                                                    | <ul><li>G- Cliquez sur OK</li></ul>                                                                                                   |
| 4     | CRÉÉE LE       F       R.       D.       FSE       NOM       PRENOM       7       DIPLOME VISÉ         23/09/2009       R       1.1       E       I       DIV-3 EDUCATEUR SPECIALISE (DIPL ETAT)         13/11/2012       R       1.1       E       I       DIV-3 EDUCATEUR SPECIALISE (DIPL ETAT)                                                                                                    | Les points 4 et 5 ne sont pas<br>obligatoires mais facilitent la<br>recherche de candidats                                            |
|       |                                                                                                    | 7- Cliquez sur le nom du candidat                                                                                                    |
|       | Agenda Candidats Conventions Diplômes Requêtes Administration Nomenclatures Jurys Académies Aide Ressources     Candidats      Dossier de validation     Tessecament Parcol     Accad Traitement par lot Livret2 virtualisé                                                                                                    | 8- Cliquez sur le <i>Dossier de validation</i> du candidat que vous avez sélectionné.                                                 |
|       | Recevabilité Non recevabilité Date décision 25/04/2014 Date notification 25/04/2014 Courrier de recevabilite Courrier de recevabilite Courrier de recevabilité                                                                                                    | <b>9-</b> Dans la rubrique <i>Suivi livret 2,</i> remplir la <i>Date de retour L2</i>                                                 |
|       | Snivi livret ?                                                                                                    | <b>10-</b> Sélectionnez la Session de dépôt dans le menu déroulant.                                                                   |
|       | Mise à disposition du livret2 Date envoi L2 Date retour L2 25/09/2014 Courrier Livret 2 Accuse Livret 2<br>Date transmission DEC Date de retour Session de dépôt - AR imprimé le 21/03/2013 Abandon Date abandon Motif d'abandon Commentaire abandon S20 S5 20 S 20 S 20 S 20 S 20 S 20 S 20                                                                                                    | <ol> <li>Procédez ainsi pour chaque candidat<br/>de la session.</li> </ol>                                                            |
|       |                                                                                                    |                                                                                                    |

|   | Agenda Candidats Conventions Diplômes Requêtes Administration Nomenclatures Jurys                                                                                                    | 5                | <u>Organisation du jury:</u>                                                                          |
|---|----------------------------------------------------------------------------------------------------|------------------|----------------------------------------------------------------------------------------------------|
|   | Organisation Form 2 bns Attribution jury Attribution session                                                                                                    | <b>*</b> **      | Attention : avant de créer un jury, <u>les</u><br>membres de jurys et le président de                 |
|   | Organisation des jurys                                                                                                    |                  | jury doivent être enregistrés dans<br>vos acteurs (Cf. Tutoriel<br>Nomenclatures-Acteurs)             |
|   | Tous   Choix du jury                                                                                                    | <b>*</b> **      | Attention : avant de créer un jury, <u>le</u>                                                         |
|   |                                                                                                    |                  | tant qu'établissement jury (Cf.<br>Tutoriel Nomenclatures-Lieux)                                      |
|   | 🗖 Tous   Choix du jury 🔄 🕇                                                                                                    | 1-               | Cliquez sur l'onglet Jurys                                                                            |
|   | Jury                                                                                                    | 2-               | Cliquez sur Organisation                                                                              |
|   | Intitulé du jury DEES Test Tutoriel 4<br>Diplôme DIV-3 - 5<br>Spécialité EDUCATEUR SPECIALISE (DIPL ETAT) - 36033206N - 6                                                                                                    | 3-               | Cliquez sur <table-cell-rows> pour créer un<br/>nouveau jury.</table-cell-rows>                       |
|   | Établissement jury Centre Académique des Examens et Concours                                                                                                    | 4-               | Donner un nom à votre jury.                                                                           |
| 5 | 31 a<br>131<br>Té                                                                                                    | 5-               | Sélectionner le diplôme<br>concerné par ce jury.                                                      |
|   | Président de jury H                                                                                                    | 6-               | Sélectionner la spécialité du<br>diplôme concerné par ce jury.                                        |
|   | Ordre de mission et demandes     Composition du jury remis       Ordre de mission     Date       Par l'établissement     Date                                                                                                    | <sup>ol</sup> 7- | Sélectionner l'établissement où<br>va se dérouler le jury.                                            |
|   | Demande d'étab. Date III III Demande comp. jury Date IIII Reference Comp. jury Reference Comp. jury Date IIII Reference Comp. jury Date IIII Reference Comp. jury Date IIIII Reference Comp. jury Date IIIII Reference Comp. jury Date IIIIIIIIIIIIIIIIIIIIIIIIIIIIIIIIIIII | 8-<br>•          | Le lieu, l'adresse et les<br>coordonnées téléphoniques<br>s'affichent.                                |
|   |                                                                                                    | 9-               | Indiquez le président de jury                                                                         |
|   | Organisation des jurys                                                                                                    | 10               | - Indiquez la date et l'heure du<br>jury                                                              |
|   | Gestion des jurys                                                                                                    | 11               | - Cliquez sur Enregistrer.                                                                            |
|   | Tous   Choix du jury<br>30/11/14 - DEES Test Tutoriel<br>12                                                                                                    | 12               | - Votre jury apparait maintenant<br>dans le menu déroulant <i>Choix du<br/>jury</i> , sélectionnez-le |
|   |                                                                                                    |                  |                                                                                                    |

| Organisati                                                                                                    | on des jurys <u>Création de plusieurs</u><br><u>commissions</u>                                                                                                    |
|----------------------------------------------------------------------------------------------------|----------------------------------------------------------------------------------------------------|
| Gestion des jurys Tous   Choix du jury 30/11/14 - DEES Test Tutoriel - + Ajouter une commission                                                                                                    | 1- Cliquez sur Ajouter une commission                                                                                                    |
| Jury                                                                                                    | 2- Nommez votre commission                                                                                                    |
| Intitulé du jury DEES Test Tutoriel<br>Diplôme DIV-3 •<br>Spécialité EDUCATEUR SPECIALISE (DIPL ETAT) •<br>Établissement jury Centre Académique des Examens et Concours •<br>Coordonnées<br>31<br>13<br>T | <ul> <li>3- Indiquez le nom du rapporteur de la commission</li> <li>4- Indiquez la date et les horaires de la commission</li> <li>① Vous remarquerez que la date de la commission peut être différente de la date du jury</li> </ul> |
| Date 30/11/2014                                                                                                    | 5- Cliquez sur <i>Enregistrer</i> .                                                                                                    |
| Gestion des jurys Tous   Choix du jury 30/11/14 - DEES Test Tutoriel - +                                                                                                    |                                                                                                    |
| Ajouter une commission                                                                                                    |                                                                                                    |
| Ajouter une commission Commission Intitulé de la commission Commission 1 2 Rapporteur H 3 Date 29/11/2014 de 08:00 - à 16:00 - 4 Enregistrer 5                                                            |                                                                                                    |

| Tous   Choix du jury 30/11/14 - DEES Test Tutoriel -                                                                                                    | l'c<br>Cr<br>né | otre commission apparait dans<br>organisation de votre jury.<br>réez autant de commission que<br>écessaire.                                                                                                    |
|----------------------------------------------------------------------------------------------------|-----------------|----------------------------------------------------------------------------------------------------|
| Commission 1<br>• Commission 2                                                                                                    | Ne<br>de<br>cc  | ous pouvons maintenant associer<br>es membres de jurys à chaque<br>ommission que vous aurez créée.                                                                                                    |
| Ajouter une commission                                                                                                    | 1.              | - Cliquez sur la commission 1                                                                                                    |
| Jury Intitulé du jury DEES Test Tutoriel Diplôme DIV-3 Spécialité EDUCATEUR SPECIALISE (DIPL ETAT) Établissement jury Centre Académique des Examens et Concours Coordonnées 31 13 T Président de jury HI                                                                                                    | 2-              | - Sélectionnez le filtre <i>Jury</i> dans le<br>menu déroulant des <i>Membres</i><br><i>potentiels</i> de la commission, cela<br>vous permettra de sélectionner<br>plus rapidement les membres de<br>la commission |
| Organisation des jurys  Gestion des jurys  Tous   Cheix du jury 30/11/14 - DEES Test Tutoriel   Commissions                                                                                                    |                 |                                                                                                    |
|                                                                                                    |                 |                                                                                                    |
| Commission 1     Commission 2                                                                                                    |                 |                                                                                                    |
| Commission 1     Commission 2  Ajouter une commission  Commission                                                                                                    |                 |                                                                                                    |
| Commission 1     Commission 2  Ajouter une commission  Commission  Intitulé de la commission 1  Rapporteur HI  Date 29/11/2014  de 0800 • à 1600 •  Enregistrer Supprimer Dupliquer Retour au jury                                                                                                    |                 |                                                                                                    |
| Commission 1     Commission 2  Ajouter une commission  Commission Instituté de la commission 1 Rapporteur HI     Jule 29/11/2014 de 08:00 + à 16:00 + Enregistrer Supprimer Dupliquer Retour au jury  Composition de la commission  Membres potentiels  Ajouter >  Ajouter > | ésent           |                                                                                                    |

| Commission         Intitulé de la commission         Rapporteur         H         Date         29/11/2014         de 08:00 ~ à 16:00 ~         Enregistrer         Date         Date         Date         Date         Date         Date         Difference         Date         Date         Date         Date         Date         Date         Date         Date         Date         Date         Date         Date         Date         Date         Date         Date         Date         Date         Date         Date         Date         Oppliq0         Retour au jury         4         Composition de la commission         Ajouter >         Membres | <ul> <li>3- Sélectionner le(s) membre(s) de la commission</li> <li>Pour sélectionner plusieurs membres en même temps, cliquez sur les noms en maintenant la touche ctri de votre clavier</li> </ul>                                         |
|----------------------------------------------------------------------------------------------------|----------------------------------------------------------------------------------------------------|
| Jury       <                                                                                                    | <ul> <li>4- Cliquez sur <i>Ajouter</i></li> <li>5- Ils apparaissent alors à droite dans l'encart <i>Membres</i>.</li> <li>① Si vous avez ajouté un membre par erreur vous pouvez le sélectionner et le retirer de la commission.</li> </ul> |
|                                                                                                    | <b>6-</b> Cliquez sur Enregistrer                                                                                                    |

| Agenda Candidats                                                                                                    |                                                                                                    |                                                                                                    |                     |                  |       |
|----------------------------------------------------------------------------------------------------|----------------------------------------------------------------------------------------------------|----------------------------------------------------------------------------------------------------|---------------------|------------------|-------|
| Organisation Membres Form                                                                                                    | ations Attribution jury                                                                                                    | <del>(                                     </del>                                                                                                    |                     |                  |       |
|                                                                                                    | Attr                                                                                                    | ibution des candidats a                                                                                                    | ux jurys            |                  |       |
| Tous   Choix du jury 30/11/14                                                                                                    | - DEES Test Tutoriel 👻 🔶                                                                                                    | 2                                                                                                    |                     |                  |       |
| Commissions                                                                                                    | •                                                                                                    |                                                                                                    |                     | ]                |       |
| Commission 1     Commission 2                                                                                                    | 3                                                                                                    |                                                                                                    |                     |                  |       |
|                                                                                                    |                                                                                                    |                                                                                                    |                     | J                |       |
| Commission 1   08h00 - 16h00                                                                                                    |                                                                                                    | 1                                                                                                    |                     |                  |       |
| Pas de candidat associé Enreo                                                                                                    | listrer                                                                                                    | 4                                                                                                    |                     |                  |       |
|                                                                                                    | 5                                                                                                    |                                                                                                    |                     |                  |       |
| 4 résultat(s)                                                                                                    |                                                                                                    |                                                                                                    |                     |                  | TION  |
| E                                                                                                    | HEURE PASSAGE                                                                                                    | 25/09/2014 - 30/                                                                                                    | 09/2014             | VALIDA           | ATION |
| E E                                                                                                    | 08:00                                                                                                    | 25/09/2014 - 30/                                                                                                    | 09/2014             |                  |       |
|                                                                                                    | 08:30<br>08:45                                                                                                    | 25/09/2014 - 30/                                                                                                    | 09/2014             |                  |       |
|                                                                                                    | 09:00<br>09:15 ≡                                                                                                    | Enregistrer                                                                                                    | 6                   |                  |       |
|                                                                                                    | 09:45                                                                                                    |                                                                                                    |                     |                  |       |
|                                                                                                    | 10:15                                                                                                    |                                                                                                    |                     |                  |       |
|                                                                                                    |                                                                                                    |                                                                                                    |                     |                  |       |
|                                                                                                    |                                                                                                    |                                                                                                    |                     |                  |       |
| Agenda Candidats Con                                                                                                    | ventions Diplômes Requêtes                                                                                                    | Nomenclatures Jurys Académ                                                                                                    | ies Aide Ressources |                  |       |
| Organisation Membres Formation                                                                                                    | s Attribution jury Attribution                                                                                                    | n session                                                                                                    |                     |                  |       |
|                                                                                                    | A.(! ()-                                                                                                    |                                                                                                    |                     |                  |       |
|                                                                                                    | Attributio                                                                                                    | on des candidats aux jurys                                                                                                    |                     |                  |       |
|                                                                                                    | ES Toot Tutoriol =                                                                                                    |                                                                                                    |                     |                  |       |
| Tous   Choix du jury 30/11/14 - DE                                                                                                    |                                                                                                    |                                                                                                    |                     |                  |       |
| Tous   Choix du jury 30/11/14 - DER Commissions                                                                                                    |                                                                                                    |                                                                                                    |                     |                  |       |
| Tous   Choix du jury 30/11/14 - DER<br>Commissions<br>Commission 1 (2 candidats)                                                                                                    |                                                                                                    |                                                                                                    |                     |                  |       |
| Courd Land Commissions     Commission 1 (2 candidats)     Commission 2                                                                                                    |                                                                                                    |                                                                                                    |                     |                  |       |
| Tous   Choix du jury 30/11/14-DEF Commissions Commission 1 (2 candidats) Commission 2                                                                                                    |                                                                                                    |                                                                                                    |                     |                  |       |
| Tous   Choix du jury 30/11/14 - DEf<br>Commissions Commission 1 (2 candidats) Commission 2 Commission 1   08h00 - 16h00                                                                                                    |                                                                                                    |                                                                                                    |                     |                  |       |
| Tous   Choix du jury 30/11/14-DEf Commissions Commission 1 (2 candidats) Commission -2 Commission -2 Commission 1 08h00 - 16h00 Diplôme : EDUCATEUR SPECIALISE ((                                                                                                    |                                                                                                    | ury complet 📕 PV jury vierge 📕 Conv                                                                                                    | ocation             |                  |       |
| Tous   Choix du jury       30/11/14-DEf         Commissions       Commission 1 (2 candidats)         Commission -2       Commission -2         Commission 1   08h00 - 16h00       Diplôme : EDUCATEUR SPECIALISE (I         Diplôme : EDUCATEUR SPECIALISE (       - essage à 09h00         Ture - passage à 10h       - passage à 10h                                                                                                    |                                                                                                    | ury complet 📕 PV jury vierge 📕 Conv                                                                                                    | ocation             | 8                |       |
| Tous   Choix du jury 30/11/14 - DEf<br>Commissions Commission 1 (2 candidats) Commission 1 (2 candidats) Commission 1   08h00 - 16h00 Diplôme : EDUCATEUR SPECIALISE ( Diplôme : EDUCATEUR SPECIALISE ( Diplôme : ES passage à 09h00 Tu - passage à 10h Enregistrer                                                                                                    |                                                                                                    | ury complet 📕 PV jury vierge 📕 Conv                                                                                                    | ocation             | 8                |       |
| Tous   Choix du jury 30/11/14-DEE Commissions Commission 1 (2 candidats) Commission 1 (2 candidats) Commission 1 08h00 - 16h00 Diplôme : EDUCATEUR SPECIALISE (( ES passage à 09h00 ET passage à 10h Enregistrer                                                                                                    |                                                                                                    | ury complet 📕 PV jury vierge 📕 Conv                                                                                                    | ocation             | 8                |       |
| Tous   Choix du jury 30/11/14-DEf Commissions Commission 1 (2 candidats) Commission 2 Commission 2 Commissio   |                                                                                                    | ury complet 📕 PV jury vierge 📕 Conv                                                                                                    | ocation             | BATION           | •     |
| Tous   Choix du jury 30/11/14 - DEf Commission 3 Commission 1 (2 candidats) Commission 2 Commission 2 Commission 2 Commission 1 08h00 - 16h00 Diplôme : EDUCATEUR SPECIALISE (                                                                                                    |                                                                                                    | ury complet PV jury vierge Conv<br>SESSION DEPOT<br>25/09/2014 - 30/09/2014                                                                                                    | ocation             | B                | •     |
| Tous   Choix du jury 30/11/14-DEf Commissions Commission 1 (2 candidats) Commission 2 Commission 2 Commission 1 08h00 - 16h00 Diplôme : EDUCATEUR SPECIALISE (                                                                                                    | DIPLETAT)                                                                                                    | ury complet PV jury vierge Conv<br>SESSION DEPOT<br>25/09/2014 - 30/09/2014<br>25/09/2014 - 30/09/2014                                                                                                    | ocation VALIC       | 8<br>DATION<br>V |       |
| Tous   Choix du jury 30/11/14-DEF Commissions Commission 1 (2 candidats) Commission 1 (2 candidats) Commission 1 08h00 - 16h00 Diplôme : EDUCATEUR SPECIALISE (                                                                                                    |                                                                                                    | ury complet PV jury vierge Conv<br>SESSION DEPOT<br>25/09/2014 - 30/09/2014<br>25/09/2014 - 30/09/2014<br>Enregistrer                                                                                                    | ocation VALIE       | 8<br>PATION<br>T | •     |
| Tous   Choix du jury 30/11/14-DEE Commission 3 Commission 1 (2 candidats) Commission 1 (2 candidats) Commission 1 08h00 - 16h00 Diplôme : EDUCATEUR SPECIALISE ( Diplôme : EDUCATEUR SPECIALISE ( Diplôme : EDUCATEUR SPEciALISE ( Dip   |                                                                                                    | ury complet PV jury vierge Conv<br>session DEPOT<br>25/09/2014 - 30/09/2014<br>25/09/2014 - 30/09/2014<br>Enregistrer                                                                                                    | ocation VALIC       | 8<br>Pation      | •     |
| Tous   Choix du jury 30/11/14 - DEf Commission 3 Commission 1 (2 candidats) Commission 2 Commission 2 Commission 1 08h00 - 16h00 Diplôme : EDUCATEUR SPECIALISE (                                                                                                    |                                                                                                    | ury complet PV jury vierge Conv<br>SESSION DEPOT<br>25/09/2014 - 30/09/2014<br>25/09/2014 - 30/09/2014<br>Enregistrer                                                                                                    | value               | B<br>DATION<br>V | •     |
| Tous   Choix du jury 30/11/14-DEf         Commission 3         Commission 1 (2 candidats)         Commission 1 (08h00 - 16h00)         Diplôme : EDUCATEUR SPECIALISE (I         Diplôme : EDUCATEUR SPECIALISE (I         ES         passage à 09h00         TU         • passage à 10h         Enregistrer         * résultat(s)         • /-         CANDIDAT         E         T         Agenda Candidats Com                                                                                                    | DIPLETAT)<br>HEURE PASSAGE<br>Ventions Diplômes Requêtes                                                                                                    | ury complet PV jury vierge Conv<br>session DEPOT<br>25/09/2014 - 30/09/2014<br>25/09/2014 - 30/09/2014<br>Enregistrer<br>Nomenclatures Jurys Académi                                                                                                    | vocation VALIC      | BATION<br>V      | •     |
| Tous   Choix du jury 30/11/14 - DEI         Commission 3         Commission 1 (2 candidats)         Commission 1 08h00 - 16h00         Diplôme : EDUCATEUR SPECIALISE ((                                                                                                    | DIPLETAT)                                                                                                    | ury complet PV jury vierge Conv<br>SESSION DEPOT<br>25/09/2014 - 30/09/2014<br>25/09/2014 - 30/09/2014<br>Enregistrer<br>Nomenclatures Jurys Académi<br>a session                                                                                                    | ocation<br>VALID    | B<br>PATION<br>T | •     |
| Tous   Choix du jury 30/11/14 - DEF<br>Commission 3 Commission 1 (2 candidats) Commission 2 Commission 1 08h00 - 16h00 Diplôme : EDUCATEUR SPECIALISE (                                                                                                    | DIPLETAT)<br>HEURE PASSAGE<br>HEURE PASSAGE<br>Attribution jury Attribution<br>Attribution                                                                                                    | ury complet PV jury vierge Conv<br>session DEPOT<br>25/09/2014 - 30/09/2014<br>25/09/2014 - 30/09/2014<br>Enregistrer<br>Nomenclatures Jurys Académ<br>a session<br>an des candidats aux jurys                                                                                                    | valia               | B<br>NATION<br>V |       |
| Tous   Choix du jury 30/11/14 - DEF Commission 3 Commission 1 (2 candidats) Commission 1 (2 candidats) Commission 1 08h00 - 16h00 Diplôme : EDUCATEUR SPECIALISE (                                                                                                    | DIPLETAT)<br>HEURE PASSAGE<br>HEURE PASSAGE<br>Attribution jury Attribution<br>Attribution<br>STest Tutoriel                                                                                                    | ury complet PV jury vierge Conv<br>SESSION DEPOT<br>25/09/2014 - 30/09/2014<br>25/09/2014 - 30/09/2014<br>25/09/2014 - 30/09/2014<br>Enregistrer<br>Nomenclatures Jurys Académi<br>a session                                                                                                    | vocation<br>VALIO   | BATION<br>V      |       |
| Tous   Choix du jury 30/11/14-DEE Commission 1 (2 candidats) Commission 1 (2 candidats) Commission 1 08h00 - 16h00 Diplôme : EDUCATEUR SPECIALISE ( ES passage à 09h00 TU passage à 10h Enregistrer  résultat(s) //- CANDIDAT CANDIDAT CANDIDAT Candidats Com Organisation Membres Formation: Tous   Choix du jury 30/11/14-DEE Commission Commission Commission Commission Commission Candidats Commission Candidats Commission Candidats Commission Candidats Commission Commission Candidats Commission Candidats Commission Commission Commission Commission Candidats Commission Candidats   | Ventions Diplômes Requétes<br>s Attribution jury Attribution<br>CAttribution ST Test Tutoriel V                                                                                                    | ury complet PV jury vierge Conv<br>session DEPOT<br>25/09/2014 - 30/09/2014<br>25/09/2014 - 30/09/2014<br>25/09/2014 - 30/09/2014<br>Enregistrer<br>Nomenclatures Jurys Académ<br>s session                                                                                                    | es Aide Ressources  | PATION<br>V      |       |
| Tous   Choix du jury 30/11/14 - DEE Commission 1 (2 candidats) Commission 1 (2 candidats) Commission 1 08h00 - 16h00 Diplôme : EDUCATEUR SPECIALISE (( ES passage à 09h00 Tu - passage à 10h Enregistrer  résultat(s) //- CANDIDAT E T T Agenda Candidats Com Organisation Membres Formation: Tous   Choix du jury 30/11/14 - DEE Commission 2                                                                                                    | DIPL ETAT)                                                                                                    | ury complet PV jury vierge Conv<br>SESSION DEPOT<br>25/09/2014 - 30/09/2014<br>25/09/2014 - 30/09/2014<br>Enregistrer<br>Nomenclatures Jurys Académi<br>a session<br>In des candidats aux jurys                                                                                                    | es Aide Ressources  | B<br>PATION<br>V |       |
| Tous   Choix du jury 30/11/14-DEE Commission 1 (2 candidats) Commission 1 (2 candidats) Commission 1 (2 candidats) Commission 2 Commission 2 Commission 2 Commission 2 Commission 2 Commission 2 Commission 2 Commission 2 Commission 1 (2 candidats) Commission 2 Commission 2 Commi   | Ventions Diplômes Requêtes<br>Attribution<br>Attribution<br>ES Test Tutoriel V                                                                                                    | ury complet PV jury vierge Conv<br>session DEPOT<br>25/09/2014 - 30/09/2014<br>25/09/2014 - 30/09/2014<br>Enregistrer<br>Nomenclatures Jurys Académi<br>a session<br>an des candidats aux jurys                                                                                                    | es Aide Ressources  | B<br>DATION<br>V |       |
| Tous   Choix du jury 30/11/14 - DEF Commission 1 (2 candidats) Commission 2 Commission 2 Commission 1 08h00 - 16h00 Diplôme : EDUCATEUR SPECIALISE (                                                                                                    | Ventions Diplômes Requêtes<br>Attribution jury Attribution<br>ES Test Tutoriel V                                                                                                    | ury complet PV jury vierge Conv<br>SESSION DEPOT<br>25/09/2014 - 30/09/2014<br>25/09/2014 - 30/09/2014<br>25/09/2014 - 30/09/2014<br>Enregistrer<br>Nomenclatures Jurys Académi<br>a session<br>In des candidats aux jurys<br>In des candidats aux jurys                                                               | es Aide Ressources  | BATION<br>V      |       |
| Tous   Choix du jury 30/11/14 - DEE Commission 1 (2 candidats) Commission 1 (2 candidats) Commission 1 08h00 - 16h00 Diplôme : EDUCATEUR SPECIALISE ( Commission 1 08h00 - 16h00 Enregistrer  résultat(s) //- CANDIDAT E Tu Agenda Candidats Com Organisation Membres Formation: Commission 1 (2 candidats) Commission 1 (2 candidats) Commission 1 (08h00 - 16h00 Diplôme : EDUCATEUR SPECIALISE ( Commission 1 08h00 - 16h00 Diplôme : EDUCATEUR SPECIALISE ( Commission 1 08h00 - 16h00 Diplôme :    | Ventions Diplômes Requêtes<br>Attribution jury Attribution<br>STest Tutoriel ~<br>DIPLETAT)<br>ENPLETAT)<br>DIPLETAT)<br>DIPLETAT)<br>DIPLETAT)<br>DIPLETAT)<br>DIPLETAT)<br>DIPLETAT)<br>DIPLETAT)<br>DIPLETAT)<br>I PV ju                                                                                                    | ury complet PV jury vierge Conv<br>25/09/2014 - 30/09/2014<br>25/09/2014 - 30/09/2014<br>25/09/2014 - 30/09/2014<br>Enregistrer<br>Nomenclatures Jurys Académ<br>In des candidats aux jurys<br>In des candidats aux jurys                                                                                              | es Aide Ressources  | ATION            |       |
| Tous   Choix du jury 30/11/14 - DEE Commission 1 (2 candidats) Commission 2 Commission 1 (2 candidats) Commission 1 08h00 - 16h00 Diplôme : EDUCATEUR SPECIALISE ((                                                                                                    | Ventions Diplômes Requêtes<br>Attribution jury Attribution<br>Attribution<br>ST Test Tutoriel V<br>NPL ETAT) PV ju<br>NPL ETAT) PV ju<br>DIPLETAT PASSAGE (1)<br>PV ju<br>PV ju | ury complet PV jury vierge Conv<br>SESSION DEPOT<br>25/09/2014 - 30/09/2014<br>25/09/2014 - 30/09/2014<br>Enregistrer<br>Nomenclatures Jurys Académi<br>Is session<br>In des candidats aux jurys<br>ary complet PV jury vierge Conv<br>T                                                                               | es Aide Ressources  | Attention        |       |
| Tous   Choix du jury 30/11/14 - DEE<br>Commission 1 (2 candidats) Commission 1 (2 candidats) Commission 2 Commission 1 (2 candidats) Commission 2 Commission 1 (2 candidats) Commission 2 Commission 1 (2 candidats) Commission 2 Commission 2 Commission | Ventions Diplômes Requêtes<br>Attribution jury Attribution<br>Attribution<br>ES Test Tutoriel V<br>DIPLETAT)<br>DIPLETAT)<br>E PV ju<br>PV ju<br>PV                                                                 | ury complet PV jury vierge Conv<br>SESSION DEPOT<br>25/09/2014 - 30/09/2014<br>25/09/2014 - 30/09/2014<br>Enregistrer<br>Nomenclatures Jurys Académi<br>a session<br>In des candidats aux jurys<br>ary complet PV jury vierge Conv                                                                                     | is Aide Ressources  | Atton            |       |
| Tous   Choix du jury 30/11/14-DEE Commission 1 (2 candidats) Commission 1 (2 candidats) Commission 1 (2 candidats) Commission 1 08h00 - 16h00 Diplôme : EDUCATEUR SPECIALISE ((                                                                                                    | Ventions Diplômes Requêtes<br>Attribution jury Attribution<br>Attribution<br>ES Test Tutoriel ~<br>DIPL ETAT)<br>E PV ju<br>PV ju<br>PV                                                                             | ury complet PV jury vierge Conv<br>25/09/2014 - 30/09/2014<br>25/09/2014 - 30/09/2014<br>Enregistrer<br>Nomenclatures Jurys Académ<br>In des candidats aux jurys<br>any complet PV jury vierge Conv<br>-                                                                                                    | es Aide Ressources  | Attention        |       |
| Tous   Choix du jury 30/11/14 - DEE         Commission 1       (2 candidats)         • Commission 1       (2 candidats)         • Commission 1       08h00 - 16h00         Diplôme : EDUCATEUR SPECIALISE (I         • ES       passage à 09h00         • Tu       - passage à 10h         Enregistrer         * résultat(s)         * /-       CANDIDAT         • Commission 1       08h00 - 16h00         Organisation       Membres         • Commission 1       2 candidats         • Commission 1       08h00 - 16h00         Diplôme : EDUCATEUR SPECIALISE (I       - passage à 09h0         • Commission 1       08h00 - 16h00         Diplôme : EDUCATEUR SPECIALISE (I       - passage à 09h0         • Tu       - passage à 09h0         • Tu       - passage à 10h                                                                                                    | Ventions Diplômes Requêtes<br>Attribution jury Attribution<br>S Test Tutoriel V<br>NIPLETAT) P V ju<br>Ventions Diplômes Requêtes<br>Attribution jury Attribution<br>Attribution<br>S Test Tutoriel V<br>NIPLETAT) P V ju<br>NIPLETAT                                                                                                    | ury complet PV jury vierge Conv<br>25/09/2014 - 30/09/2014<br>25/09/2014 - 30/09/2014<br>Enregistrer<br>Nomenclatures Jurys Académi<br>a session<br>an des candidats aux jurys<br>ary complet PV jury vierge Conv<br>• • • • • • • • • • • • • • • • • • •                                                             | is Aide Ressources  | ATION            |       |
| Tous   Choix du jury 30/11/14 - DEE         Commission 1       (2 candidats)         • Commission 1       (2 candidats)         • Commission 1       (2 candidats)         • Commission 1       (2 candidats)         • Commission 1       08h00 - 16h00         Diplôme : EDUCATEUR SPECIALISE ((                                                                                                    | Ventions Diplômes Requêtes<br>Attribution jury Attribution<br>STest Tutoriel ~<br>DIPLETAT)<br>PV ju<br>PV ju<br>PV PV PV PV PV PV PV PV PV PV PV PV PV P                                                                                                    | ury complet PV jury vierge Conv<br>25/09/2014 - 30/09/2014<br>25/09/2014 - 30/09/2014<br>Enregistrer<br>Nomenclatures Jurys Académ<br>in des candidats aux jurys<br>ary complet PV jury vierge Conv<br>session                                                                                                    | es Aide Ressources  | ATION            |       |
| Tous   Choix du jury       30/11/14 - DEE         Commission 3       Commission 1 (2 candidats)         Commission 1       08h00 - 16h00         Diplôme : EDUCATEUR SPECIALISE ((                                                                                                    | Ventions Diplômes Requêtes<br>a ttribution jury Attribution<br>Attribution<br>ES Test Tutoriel<br>DIPL ETAT)<br>PV ju<br>PV ju                                                                                                    | ury complet PV jury vierge Conv<br>25/09/2014 - 30/09/2014<br>25/09/2014 - 30/09/2014<br>Enregistrer<br>Nomenclatures Jurys Académ<br>is session<br>an des candidats aux jurys<br>session<br>SESSION DEPOT<br>25/09/2014 - 30/09/2014<br>25/09/2014 - 30/09/2014<br>25/09/2014 - 30/09/2014<br>25/09/2014 - 30/09/2014 | es Aide Ressources  | ATION            |       |

## Affectation des candidats aux commissions

- 1- Cliquez sur l'onglet *Attribution Jury*
- 2- Sélectionner le jury.
- **3-** Sélectionner la commission de jury, elle apparaît alors en vert.
- 4- Vous pouvez voir le diplôme concerné par le jury, ainsi que les candidats associés à la commission. Ici il n'y a pas de candidat encore associé.
- 5- Sélectionnez le(s) candidat(s) et attribuez leur une heure de passage devant la commission.
- 6- Cliquez sur Enregistrer.
- **7-** Maintenant la commission 1 est composée de 2 candidats.
- 8- Vous voyez les noms des candidats associés à la commission avec plusieurs documents téléchargeables (PV jury complet, PV jury vierge, Convocation)
- Attention : si un candidat est accompagné par un membre de la commission, il apparaît en rouge sur fond orange et il est indiqué par quel membre de commission le candidat est suivi
- 9- Dans le tableau en bas de page restent les candidats qui ne sont pas encore affecté à une commission

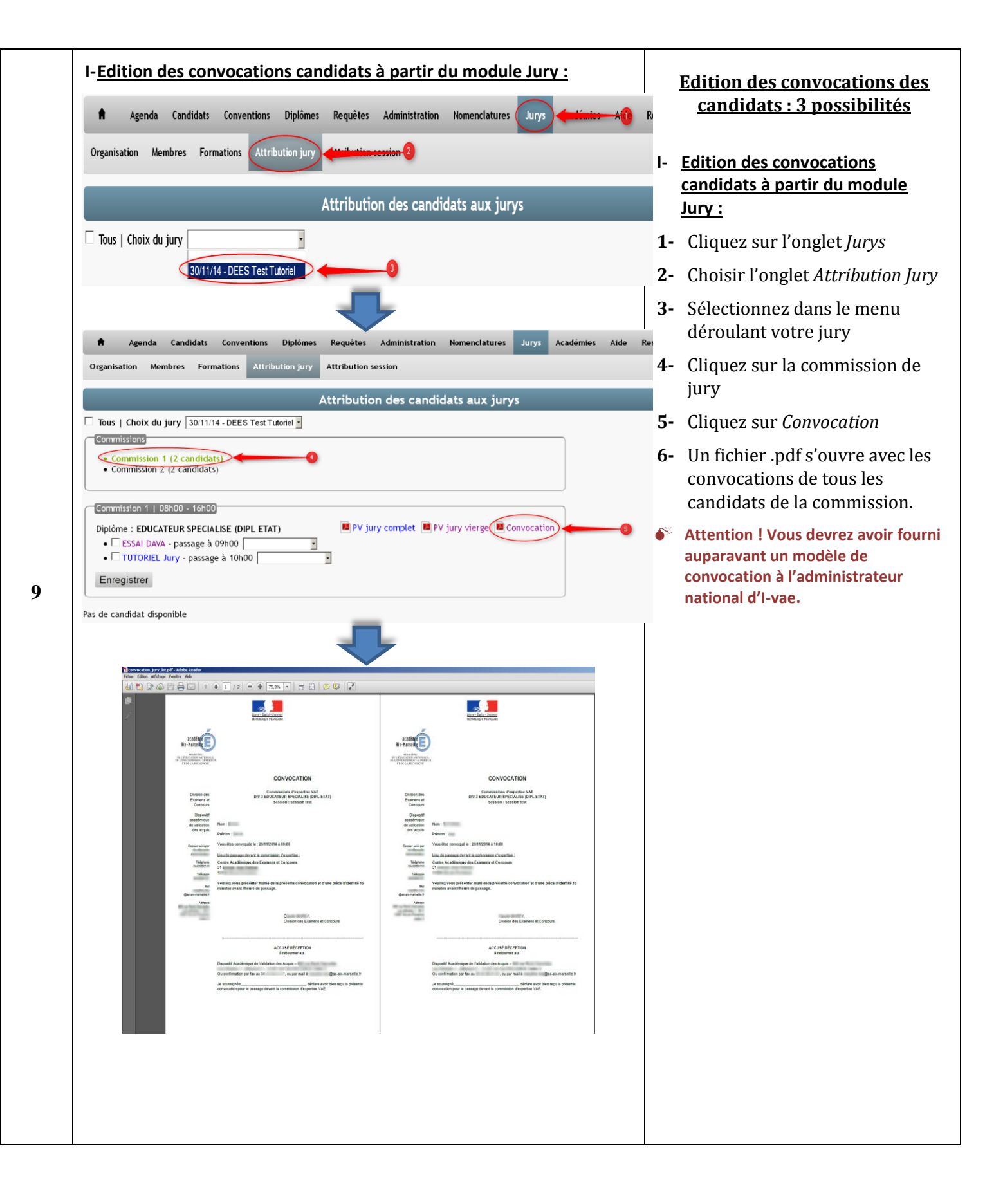

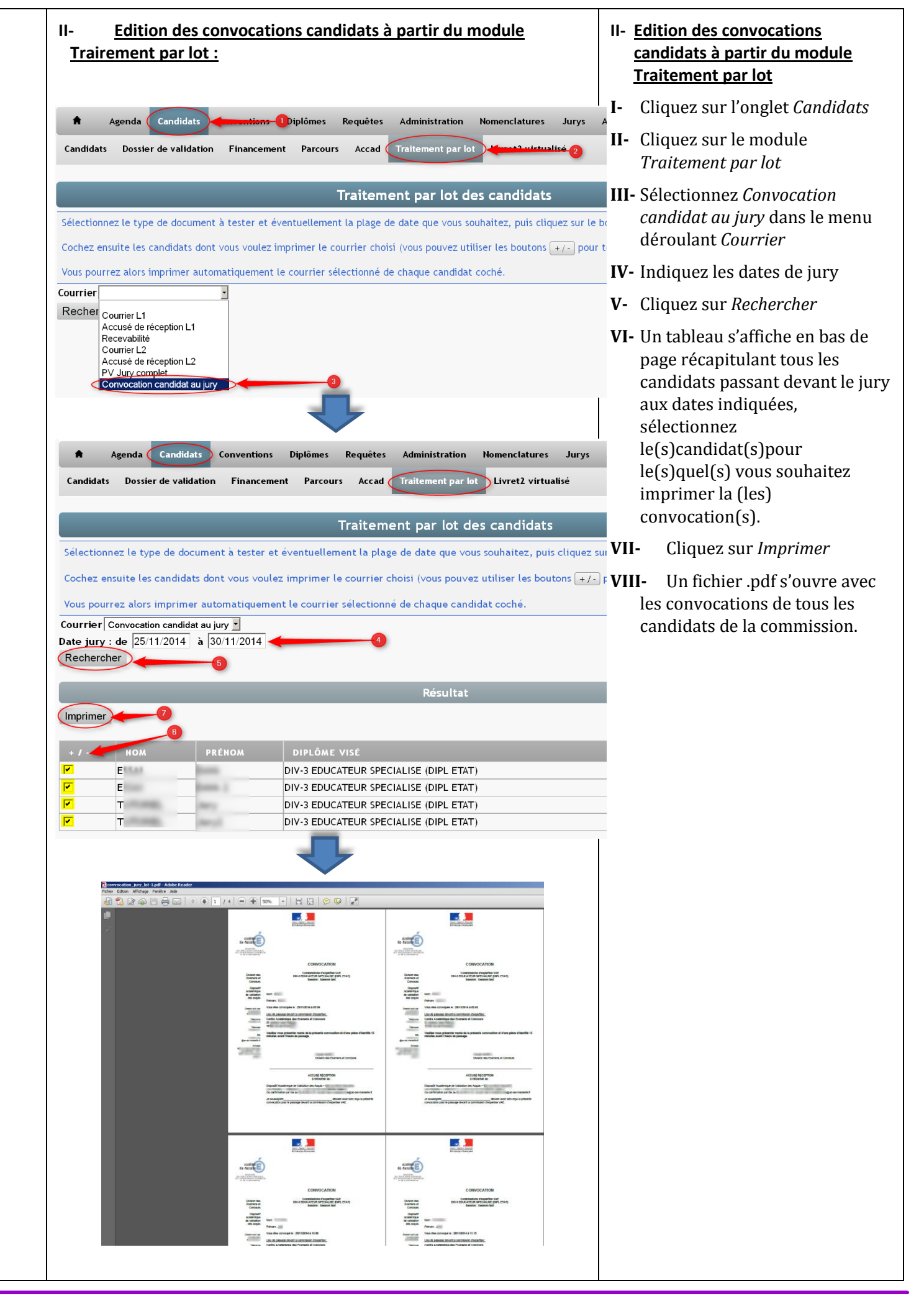

Académie de Strasbourg – Tutoriel Jury – De la création d'une session à l'édition de PV

|                                                                                                    | lidat :                                                                                                    |                                                                                                    | <u>candidats du dossier de validat</u><br><u>du candidat :</u>                      |
|----------------------------------------------------------------------------------------------------|----------------------------------------------------------------------------------------------------|----------------------------------------------------------------------------------------------------|-------------------------------------------------------------------------------------|
| Agenda Candidats Dossier                                                                                                    | Candidats Co<br>de validation                                                                                                    | nventions Diplômes Requêtes Administration Nomenclatures Jurys Académies Aide Ressources                                                                                                    | <b>IX-</b> Cliquez sur le <i>Dossier de validation</i> du candidat                  |
|                                                                                                    |                                                                                                    | Validation du diplôme                                                                                                    | X- Cliquez sur Convocation<br>candidat dans la partie<br>Validation du diplôme.     |
| Jury 30/11/14 - DEES<br>Commission Commissi<br>Date jury 30/11/2014<br>Établissement jury (<br>Envoi dossier en étal<br>Validation complète | Test Tutoriel  ion 1 Centre Académic blissement aucune pa                                                                                                    | Pv Jury complet Pv Jury vierge Convocation candidat Convocation candid     jury 09:00     gue des Examens et Concours Président jury     Date envoi étab.     Date retour étab.     matielle absence Motif absence | <b>XI-</b> Un fichier .pdf s'ouvre avec<br>convocation individuelle du<br>candidat. |
|                                                                                                    | IINITÉ                                                                                                    |                                                                                                    |                                                                                     |
|                                                                                                    | SU                                                                                                    | Si validation partielle : dispense des dispositions prévues                                                                                                    |                                                                                     |
| DC1                                                                                                    | U1                                                                                                    | Accompagnement social et éducatif spécialisé                                                                                                    |                                                                                     |
| DC2                                                                                                    | U2                                                                                                    | Conception et conduite de proiet éducatif spécialisé                                                                                                    |                                                                                     |
| DC3                                                                                                    | U3                                                                                                    | Communication professionnalla                                                                                                    | -                                                                                   |
|                                                                                                    |                                                                                                    | Communication professionnelle                                                                                                    |                                                                                     |
| DC4                                                                                                    | U4                                                                                                    | Implication dans les dynamiques institutionnelles, inter-institutionnelles et partenariales  Enregistrer                                                                                                    |                                                                                     |
| DC4                                                                                                    | Reader<br>Ado                                                                                                    | Implication dans les dynamiques institutionnelles, inter-institutionnelles et partenariales                                                                                                    |                                                                                     |
| DC4                                                                                                    | Reader<br>■ Reader<br>■ Reader<br>■ Reader<br>■ Reader<br>■ Reader                                                                                                    | Convocation                                                                                                    |                                                                                     |
| C DC4                                                                                                    | 2004w<br>≞ Ada                                                                                                    | Implication dans les dynamiques institutionnelles, inter-institutionnelles et partenariales  Erregistrer  I I I I I I I I I I I I I I I I I I I                                                                    |                                                                                     |
| DC4                                                                                                    | s Reader<br>Adda<br>Dealer                                                                                                    | Communication protestamente<br>Implication dans les dynamiques institutionnelles, inter-institutionnelles et partenariales<br>Enregistrer                                                                          |                                                                                     |
| DC4                                                                                                    | Reteiner<br>■ Ander<br>■ Ander<br>■ Ander<br>■ Ander<br>■ Ander<br>■ Ander                                                                                                    | Communication polessionnere<br>Implication dans les dynamiques institutionnelles, inter-institutionnelles et partenariales<br>Enregister                                                                           |                                                                                     |
| C DC4                                                                                                    | Breaker<br>B Adds<br>B Adds<br>B Add | Implication dans les dynamiques institutionnelles, inter-institutionnelles et partenariales  Erregistrer  I I I I I I I I I I I I I I I I I I I                                                                    |                                                                                     |
| DC4                                                                                                    | s Reader<br>Adda<br>Dealer ()                                                                                                    | Inplication dans les dynamiques institutionnelles, inter-institutionnelles et partenariales  Enregistrer  I I I I I I I I I I I I I I I I I I I                                                                    |                                                                                     |
|                                                                                                    | Reader<br>■ Add<br>■ Content<br>■ Add<br>■ Content<br>■ Content                                                                                                    | Inplication dans les dynamiques institutionnelles, inter-institutionnelles et partenariales  Erregistrer  I I I I I I I I I I I I I I I I I I I                                                                    |                                                                                     |
| C DC4                                                                                                    |                                                                                                    | commanderation protestammente<br>Implication dans les dynamiques institutionnelles, inter-institutionnelles et partenariales<br>Erregister                                                                         |                                                                                     |
| DC4                                                                                                    | = Resker<br>■ Ada<br>→ → → → → → → → →                                                                                                    | Indication dans les dynamiques institutionnelles, inter-institutionnelles et partenariales<br>Erregister                                                                                                    |                                                                                     |
|                                                                                                    | Reader<br>■ Add<br>→ → → → → →                                                                                                    | Dominancación poressionnere<br>Implication dans les dynamiques institutionnelles, inter-institutionnelles et partenariales<br>Enregister                                                                           |                                                                                     |
| C DC4                                                                                                    | Prestor<br>■ Adat<br>→ ↓ ↓ ↓ ↓ ↓ ↓ ↓ ↓                                                                                                    | Dominancación poressionnere<br>Implication dans les dynamiques institutionnelles, inter-institutionnelles et partenariales<br>Enregister                                                                           |                                                                                     |
| C DC4                                                                                                    |                                                                                                    | Indication dans les dynamiques institutionnelles, inter-institutionnelles et partenariales<br>Erregister                                                                                                    |                                                                                     |
| DC4                                                                                                    | Reader<br>■ Adv<br>→ → → → → →                                                                                                    |                                                                                                    |                                                                                     |

| I- <u>Enregistrement rapide des « Validation Totale », « Aucune</u><br>validation » et « Absence »                                                                                                    | <u>Enregistrement des résultats de</u><br><u>validation</u>                                                         |
|----------------------------------------------------------------------------------------------------|----------------------------------------------------------------------------------------------------|
| <ul> <li>Agenda Candidats Conventions Diplômes Requêtes Administration Nomenclatures Jurys (definite)</li> <li>Organisation Membres Formations Attribution jury (definite)</li> </ul>                                           | I- <u>Enregistrement rapide des</u><br><u>« Validation Totale », « Aucune</u><br><u>validation » et « Absence »</u> |
| Attribution des candidats aux jurys                                                                                                    | <b>1-</b> Cliquez sur l'onglet <i>Jurys.</i>                                                                        |
| Tous   Choix du jury   30/11/14 - DEES Test Tutoriel                                                                                                    | <b>2-</b> Cliquez sur <i>Attribution Jury.</i>                                                                      |
| Commission 1 (2 candidats)     Commission 2 (2 candidats)                                                                                                    | <ol> <li>Sélectionnez le jury concerné<br/>dans le menu déroulant.</li> </ol>                                       |
| Commission 1   08h00 - 16h00                                                                                                    | <b>4-</b> Sélectionnez la commission de jury (elle apparaît alors en vert).                                         |
| Diplôme : EDUCATEUR SPECIALISE (DIPL ETAT)  V jury complet PV jury vierge Convocation ESSAI DAVA - passage à 09h00 TUTORIEL Jury - passage à 10 <sup>4</sup> Validation totale Aucune validation                                | 5- Sélectionner le résultat de validation du candidat dans le menu déroulant.                                       |
| Enregistrer Absence                                                                                                    | 6- Cliquez sur Enregistrer.                                                                                         |
| II- <u>Enregistrement de tout type de résultats de validation</u>                                                                                                    | II- <u>Enregistrement de tout type</u><br><u>de résultats de validation</u>                                         |
| Agenda Candidata Annu Piologies Requêtes Administration Nomenclatures Jurys Académies Aide Ressources                                                                                                    | 1- Cliquez sur l'onglet Candidats                                                                                   |
| Panifidato mise de valifation Financement Parcours Accad Traitement nar lot Livret2 virtualisé                                                                                                    | <b>2-</b> Cliquez sur la rubrique Candidats                                                                         |
|                                                                                                    | <b>3-</b> Tapez le nom du candidat                                                                                  |
| A B C D E F G H I J K L M N O P Q R S I U V W X Y Z 30 Nouveau 20703 candidats                                                                                                    | 4- Sélectionner le Type de diplôme                                                                                  |
| Filtre par nom E nom de na Sance numéro à partir de Transmission DEC : Oui Non Ok 6<br>Type diplôme (DIV-3) • Spécialité (EDUCATEUR SPECIALISE (DIPL ETAT) - 36033206N •                                                        | 5- Sélectionner la Spécialité de<br>diplôme                                                                         |
|                                                                                                    | <b>6-</b> Cliquez sur OK                                                                                            |
| Filtre par nom E       nom de naissance       numéro       à partir de       Transn         Type diplôme       DIV-3       • Spécialité       EDUCATEUR SPECIALISE (DIPL ETAT) - 36033206N       •                              | <ul> <li>Les points 4 et 5 ne sont pas</li> <li>obligatoires mais facilitent la recherche de candidats</li> </ul>   |
| 2 résultats<br>Page < 1 /1 >                                                                                                    | 7- Cliquez sur le nom du candidat                                                                                   |
| CRÉÉE LE       F       R.       D.       FSE       NOM       PRENOM 7       DIPLOME VISÉ         23/09/2009       R       1.1       DIV-3 EDUCATEUR SPECIALISE (DIPL ETAT)         13/11/2012       R       1.1       E       I |                                                                                                    |
|                                                                                                    |                                                                                                    |
|                                                                                                    |                                                                                                    |
|                                                                                                    |                                                                                                    |
|                                                                                                    |                                                                                                    |
|                                                                                                    |                                                                                                    |

| Candida                                    | Agenda Car<br>ats Dossier de                                | ndidats Con<br>validation                   | ventions Diplômes Requêtes Administration Nomenclatures Jurys Académies Aide Ressources                                                                     | <ul> <li>8- Cliquez sur le <i>Dossier de validation</i> du candidat que vous avez sélectionné.</li> <li>9- Dans la rubrique <i>Validation du</i></li> </ul> |
|--------------------------------------------|-------------------------------------------------------------|---------------------------------------------|----------------------------------------------------------------------------------------------------|----------------------------------------------------------------------------------------------------|
|                                            |                                                             |                                             | Validation du diplôme                                                                                                    | <i>diplôme,</i> cochez le type de validation.                                                                                                    |
| Jury 30<br>Commis<br>Date ju               | 1/11/14 - DEES Te<br>sion Commission<br>ry 30/11/2014       | est Tutoriel 🔹<br>1 🔹                       | 📕 Pv Jury complet 📕 Pv Jury vierge 📕 Convocation candidat 層 Convocation candidat                                                                            | <b>10-</b> En cas de validation partielle, cochez les unités validées.                                                                                      |
| Établiss<br>Envoi de<br>Validati<br>Numéro | ement jury Ce<br>ossier en établi<br>on complète<br>o Océan | ntre Académiqu<br>issement De<br>aucune par | ue des Examens et Concours 🔮 Président jury 👘 👘 🚽<br>estinataire Date envoi étab. 👘 Date retour étab. 👘<br>tielle <sup>gr</sup> absence Motif absence 🦅 🦛 😗 | <b>11-</b> Cliquez sur <i>Enregistrer</i> .                                                                                                    |
| + / -                                      | EPREUVE                                                     | UNITÉ                                       | LIBELLÉ                                                                                                    |                                                                                                    |
|                                            |                                                             | SU                                          | Si validation partielle : dispense des dispositions prévues                                                                                                 |                                                                                                    |
| <b>F</b>                                   | DC1                                                         | U1                                          | Accompagnement social et éducatif spécialisé                                                                                                    |                                                                                                    |
|                                            | DC2                                                         | U2                                          | Conception et conduite de projet éducatif spécialisé                                                                                                    |                                                                                                    |
| •                                          | DC3                                                         | U3                                          | Communication professionnelle                                                                                                    |                                                                                                    |
|                                            | DC4                                                         | U4                                          | Implication dans les dynamiques institutionnelles, inter-institutionnelles et partenariales                                                                 |                                                                                                    |
|                                            |                                                             |                                             |                                                                                                    |                                                                                                    |
|                                            |                                                             |                                             |                                                                                                    |                                                                                                    |
|                                            |                                                             |                                             |                                                                                                    |                                                                                                    |
|                                            |                                                             |                                             |                                                                                                    |                                                                                                    |
|                                            |                                                             |                                             |                                                                                                    |                                                                                                    |
|                                            |                                                             |                                             |                                                                                                    |                                                                                                    |

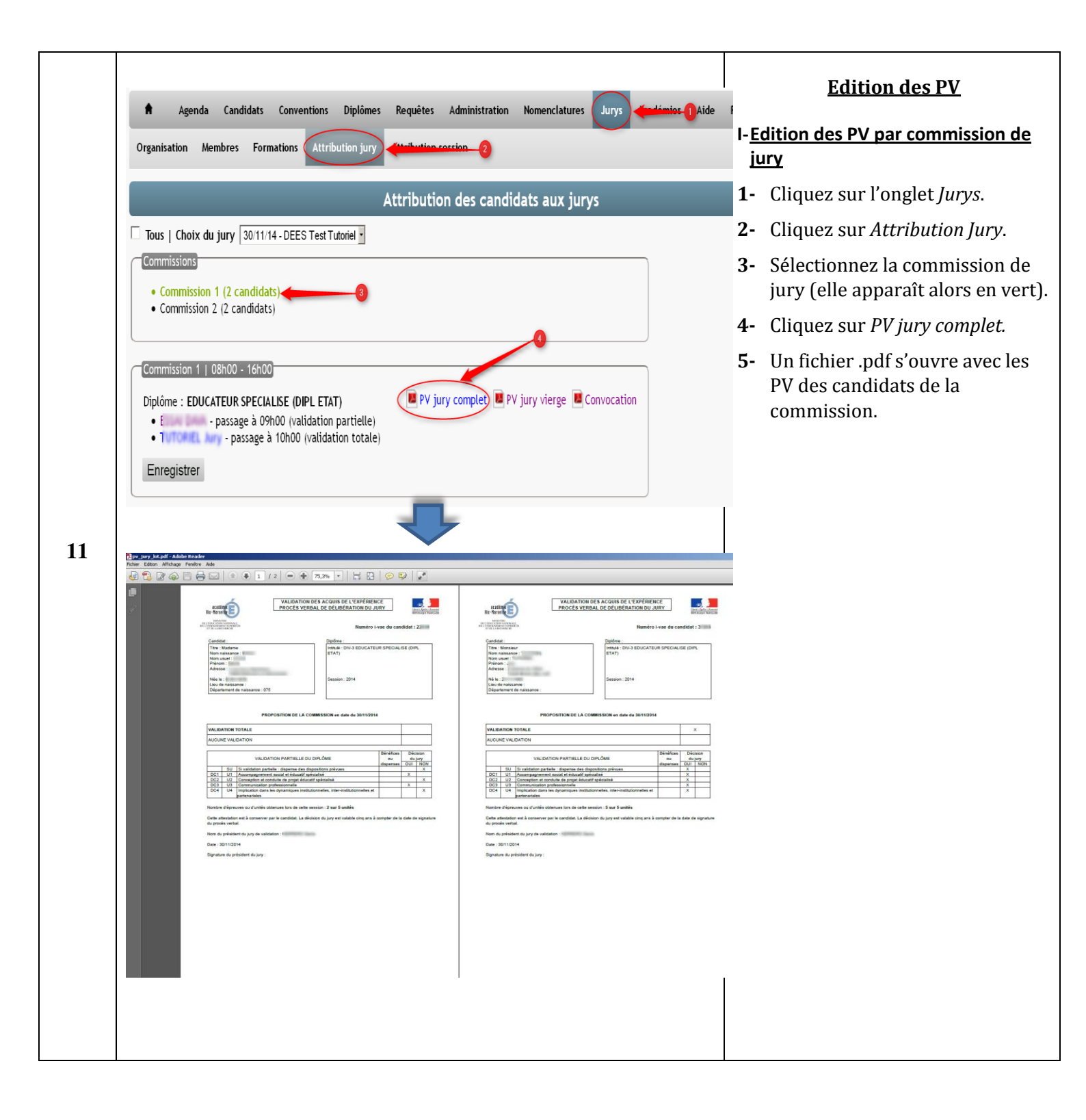

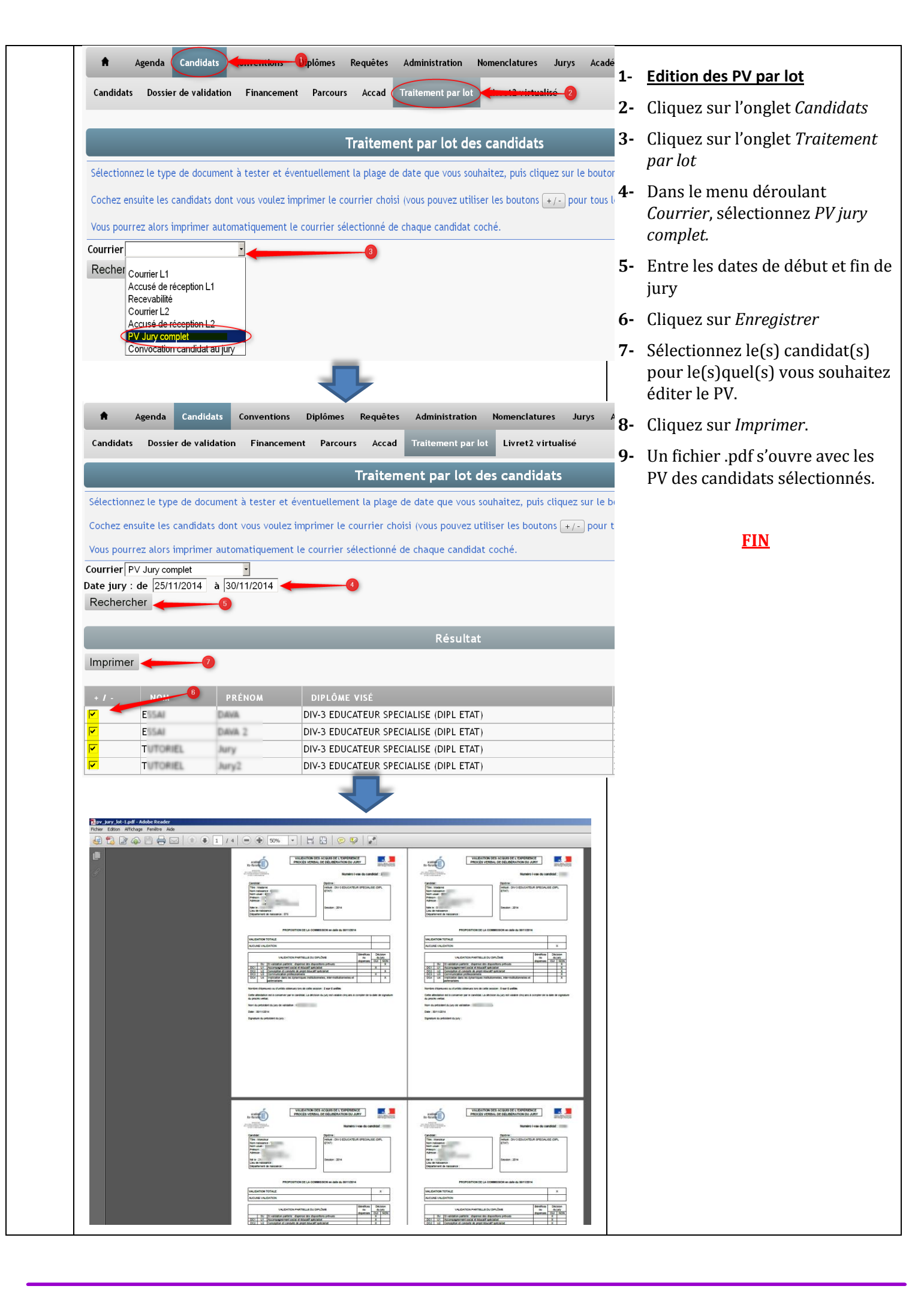